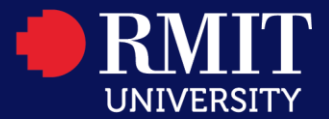

## How to make an enquiry via the Student Connect Online Portal

Step 1: Go to the Student Connect Online Portal, and click "Login as RMIT Student or Staff"

| How c                                                                         | an we help?          |
|-------------------------------------------------------------------------------|----------------------|
| Velcome                                                                       | My Requests          |
| Welcome to RMIT Connect for student service and support.                      | To view My Requests: |
| To request a service or to make an enquiry:<br>Login as RMIT Student or Staff | Login as Guest       |
| login as Guest                                                                |                      |

**Step 2:** Enter your Student number and Password in the login screen

| RMIT MyApps Portal                                                                                                    |
|----------------------------------------------------------------------------------------------------|
| Welcome to your new RMIT login page!<br>Simply add your details and you will be logged in as normal. If you have trouble<br>logging in try resetting your password. If you still can't log in, please call the |
| Service & Support Centre on +613 9925 8888<br>This Identity Provider needs to validate your identity. Please login<br>to your existing account here so that we can return verification                         |
| back to your local service.                                                                                                    |
| Password                                                                                                    |
| Sign in By signing in, you accept the rules of use of RMIT Systems.                                                                                                    |
| Or Sign In With 📑 G in<br>(Social Media logins are unavailable to staff)<br>How to link your RMIT account to Facebook, Google or LinkedIn.                                                                     |

Step 3: After login, you can Click on the related Service type and start making an enquiry.

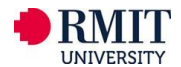

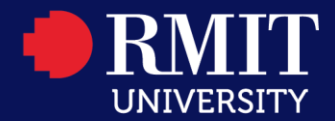

Services ITS Service & Support

| How can we help?                                  |                         |  |
|---------------------------------------------------|-------------------------|--|
| Services                                          | My Requests             |  |
| Covid Enquiries                                   |                         |  |
| Academic Assistance                               |                         |  |
| Book an appointment                               |                         |  |
| Complaints                                        |                         |  |
| Enrolment                                         |                         |  |
| Fee & Finance                                     |                         |  |
| Get Involved                                      |                         |  |
| Global Experience Programs                        |                         |  |
| Results & Graduations                             |                         |  |
| Support for concerning or inappropriate behaviour |                         |  |
| Timetables                                        | Maria de al factor      |  |
| Wellbeing, Support and Housing                    | Hanay Links             |  |
| Work & Study Opportunities                        | myTimetable             |  |
| International Student Support                     | Online Enrolment System |  |
|                                                   | RMIT Vietnam Library    |  |

For example, if you wish to update your personal details, you can choose "**Enrolment**"– "**Update** personal details".

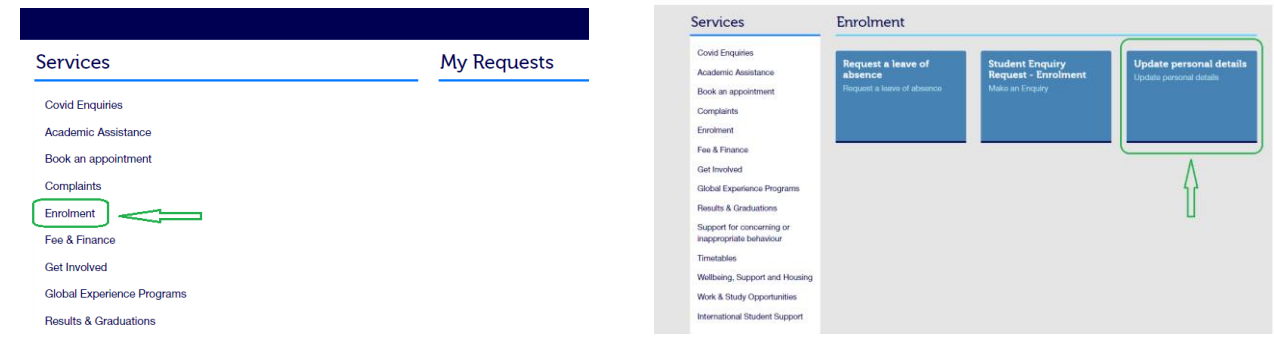

Then select the information that you want to update and click **"Submit"**.

| Select the information that you want to update.                       |        |
|-----------------------------------------------------------------------|--------|
| Change name                                                           |        |
| Change emergency contact                                              |        |
| Change term address                                                   |        |
| Change home address                                                   |        |
| Change contact details                                                |        |
| Student declaration                                                   |        |
| * From what date should the above change(s) take effect?              |        |
| DD-MM-YYYY                                                            |        |
| □ *I declare the information I have provided on this form is correct. |        |
| Add attachment                                                        | Submit |

Once submitting your enquiry, you can track its progress under "My requests" section.

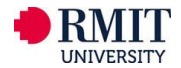

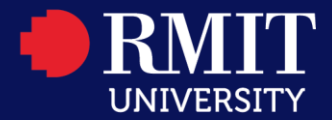

| How can we help?    |             |  |
|---------------------|-------------|--|
| Services            | My Requests |  |
| Covid Enquiries     |             |  |
| Academic Assistance |             |  |
| Book an appointment |             |  |
| Complaints          |             |  |
| Enrolment           |             |  |
| Fee & Finance       |             |  |

If you have questions, please contact <u>Student Connect</u> at **028 3776 1306** (Saigon South) or **024 3724 5930** (Hanoi) or visit Student Connect on campus.

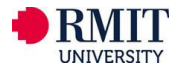